## Documento alla Firma

La schermata **Documento alla Firma** permette di preparare un documento da far firmare, che sarà protocollato solo nel momento della firma.

Si accede dal menù  $\rightarrow$  Gestione Documentale  $\rightarrow$  Gestioni  $\rightarrow$  Gestione Testi  $\rightarrow$  Documenti.

Cliccando **Nuovo** si visualizza la schermata per creare un nuovo documento.

| ArchivioDocumentale   |                     |           |                  |
|-----------------------|---------------------|-----------|------------------|
| Numero                | Anno 2018           | Riservato |                  |
| Data Atto* 19/10/2018 | Tipo DOCUMENTO      |           |                  |
|                       | italsoft PROTOCOLLO |           | H F5-Aggiungi    |
|                       |                     |           | F3-Altra Ricerca |
| Dati Principali Note  |                     |           |                  |
| Predisponi per:       | •                   |           |                  |
|                       |                     |           |                  |
| Oggetto*              |                     |           |                  |
|                       |                     |           |                  |
|                       |                     |           |                  |
| Firmatario            |                     |           |                  |
| Titolario             |                     |           |                  |
| (Comune)              | Fascicoli           | S.F.      |                  |
|                       |                     |           |                  |
|                       |                     |           |                  |
|                       |                     |           |                  |
|                       |                     |           |                  |
|                       |                     |           |                  |
| N. Allegati           | N. Pagine Copia     |           |                  |
|                       |                     |           |                  |

Dal menù a tendina si può scegliere se predisporre il documento per un protocollo in partenza o per un documento interno.

In base al documento che si è scelto di creare, verrà visualizzata la stessa schermata del protocollo in partenza o del documento formale.

Le informazioni da inserire obbligatoriamente sono le stesse del protocollo di riferimento.

Nel campo "Firmatario" si dovrà indicare quale utente provvederà ad apporre la propria firma digitale sugli allegati indicati - con la procedura descritta successivamente - come "da firmare".

| Numero               | Anno 2018 Riservato                                                     |   |                    |
|----------------------|-------------------------------------------------------------------------|---|--------------------|
| Data Atto 19/10/2018 |                                                                         |   | 🗎 F5-Aggiungi      |
| Dati Principali Nota |                                                                         |   | ✤ F3-Altra Ricerca |
| Dati Principali Note |                                                                         |   |                    |
| Predisponi per:      | Partenza 💌                                                              |   |                    |
| Prot.Collegato       | Anno Tipo Cerca Protocollo                                              |   |                    |
| Oggetto*             |                                                                         |   |                    |
|                      |                                                                         |   |                    |
|                      |                                                                         |   |                    |
| Firmatario           |                                                                         |   |                    |
|                      | + Firmatari Aggiuntivi Non sono presenti firmatari aggiuntivi.          | = |                    |
| Destinatario         |                                                                         |   |                    |
| PEC/Mail             |                                                                         |   |                    |
| Cod. Fiscale         | Nazione                                                                 | • |                    |
|                      | Descrizione 🔶 Email-PEC Indirizzo Città Cc. Mail Acc. Cons. Not. P Sbl. |   |                    |
|                      |                                                                         |   |                    |
| Altri Dest.          |                                                                         |   |                    |
|                      |                                                                         |   |                    |
|                      | + 🖉 🗓 🎦 Nessun record da visualizzare                                   |   |                    |

Last update: 2022/05/27 guide:protocollo:documento\_alla\_firma https://wiki.nuvolaitalsoft.it/doku.php?id=guide:protocollo:documento\_alla\_firma&rev=1653664527 15:15

| Titolario    | <b>Q</b>       | ٩           | ٩ |         |          |           |          |      |      |       |           |            |
|--------------|----------------|-------------|---|---------|----------|-----------|----------|------|------|-------|-----------|------------|
| (Comune)     |                |             |   |         | Fascico  | oli       |          |      |      |       |           | S.F.       |
|              |                |             |   |         |          |           |          |      |      |       |           |            |
|              |                |             |   |         |          |           |          |      |      |       |           |            |
|              |                |             |   |         |          |           |          |      |      |       |           |            |
|              |                |             |   |         |          |           |          |      |      |       |           |            |
|              |                |             |   | Ufficio |          | <u></u>   |          |      |      |       |           |            |
| Assegnatario |                |             |   | Settore |          |           | <u> </u> |      |      |       |           |            |
|              |                | Descrizione | e | Ges     | t. Resp. | Originale | Termine  | Mail | Acc. | Cons. | Not. Pec  | Invio mail |
|              | O ASSEGNATARI: |             |   |         |          |           |          |      |      |       |           |            |
|              |                |             |   |         |          |           |          |      |      |       |           |            |
|              |                |             |   |         |          |           |          |      |      |       |           |            |
| Assegnatari  |                |             |   |         |          |           |          |      |      |       |           |            |
|              |                |             |   |         |          |           |          |      |      |       |           |            |
|              |                |             |   |         |          |           |          |      |      |       |           |            |
|              | 1 2 1 1        |             |   |         |          |           |          |      |      |       | Vicualizz |            |
|              | - 0 U ¥        |             |   |         |          |           |          |      |      |       | VISUdIIZZ |            |

Cliccando sul pulsante "Firmatari Aggiuntivi" il programma proporrà una tabella in cui inserire i soggetti che dovranno firmare successivamente rispetto al firmatario già impostato nel campo "Firmatario". I firmatari aggiuntivi così inseriti provvederanno ad apporre la propria firma nell'ordine impostato in questa stessa tabella.

| rmatari Aggiuntivi              |                                       | 77 <b>-</b> 72                       |       |     |           |            |                | × | Es.Contabile 2022<br>Utente: ITALSOFT                                                                                                    | 8 @  |
|---------------------------------|---------------------------------------|--------------------------------------|-------|-----|-----------|------------|----------------|---|----------------------------------------------------------------------------------------------------|------|
| Mittenti Aggiuntivi             | 1 1 1 1 1 1 1 1 1 1 1 1 1 1 1 1 1 1 1 | 1 ( <b>1</b> ( <b>1</b> ( <b>1</b> ) |       | 1.0 |           |            |                |   |                                                                                                    |      |
| Cod. 🕈 Mittente                 | Indirizzo                             | Citta                                | Prov. | Cap | Mail      | Acc.       | Cons.          |   |                                                                                                    |      |
| 909436<br>-AREA 9 - VALORIZZAZI | NE/I                                  |                                      |       |     |           |            |                |   |                                                                                                    |      |
| 008057 ANNAIDA                  |                                       |                                      |       |     |           |            |                |   | E5.Aggiur                                                                                                    | ai   |
| -LAVORI PUBBLICI                |                                       |                                      |       |     |           |            |                |   | italsoft AREA 2 - SVILLIPPO ECONOMICO E                                                                                                    | 5'   |
|                                 |                                       |                                      |       |     |           |            |                |   | Finder Processor Contonine Contonine Contoni Contonine Contonine Contonine Contonine Contonine Contonine C | orca |
|                                 |                                       |                                      |       |     |           |            |                |   |                                                                                                    | irca |
|                                 |                                       |                                      |       |     |           |            |                |   | A                                                                                                    |      |
|                                 |                                       |                                      |       |     |           |            |                |   |                                                                                                    |      |
| •                               |                                       |                                      |       |     |           |            | ۱.             |   |                                                                                                    |      |
| 🕈 🖉 🗊 🗞 +                       | н «                                   | Pagina 1 di 1 🕨                      | н     |     |           | Visualizza | ati 1 - 2 di 2 |   |                                                                                                    |      |
|                                 |                                       |                                      |       |     |           |            |                |   |                                                                                                    |      |
| Mittente                        |                                       |                                      |       | ۹ ( |           |            | ٩              |   |                                                                                                    |      |
| F5 - Carica                     |                                       |                                      |       |     |           |            |                |   |                                                                                                    |      |
|                                 |                                       |                                      |       |     |           |            |                |   | 2 2 2 0                                                                                                    |      |
|                                 |                                       |                                      |       |     |           |            |                |   |                                                                                                    |      |
|                                 |                                       |                                      |       |     |           |            |                |   |                                                                                                    |      |
|                                 |                                       |                                      |       |     |           |            |                |   | <b>`</b>                                                                                                    |      |
|                                 |                                       |                                      |       |     |           |            |                |   |                                                                                                    |      |
|                                 |                                       |                                      |       |     |           | _          |                |   | CC. Maii ACC. CONS. NOL PE SDI.                                                                                                    |      |
|                                 |                                       |                                      |       |     |           |            |                |   |                                                                                                    |      |
| Altri Dest.                     |                                       |                                      |       |     |           |            |                |   |                                                                                                    |      |
|                                 |                                       |                                      |       |     |           |            |                |   |                                                                                                    |      |
|                                 | / 0 B 0                               |                                      |       |     |           |            |                |   | Nessun record da visualizzare                                                                                                    |      |
| Titolario                       |                                       |                                      |       |     |           |            |                |   |                                                                                                    |      |
| (2017)                          |                                       |                                      |       |     | Fascicoli |            |                |   | Passa a Impostazioni per attivare Wind                                                                                                    |      |

Dopo aver inserito i firmatari aggiuntivi, in corrispondenza del pulsante "firmatari aggiuntivi" verrà proposta un'indicazione circa il numero di firmatari aggiuntivi impostati, laddove prima era presente l'indicazione "non sono presenti firmatari aggiuntivi"

Cliccando **Aggiungi** il programma assegna un numero al documento, visibile nella parte alta della schermata, ma non si tratta ancora del numero di protocollo.

A questo punto, è possibile assegnare già un fascicolo al documento, inserire gli allegati e aggiungere note nella tabella accanto a *Dati Principali*.

| 2025/07/22 21:51                                                                                                    | 3/6                                                                                        | Documento alla Firma                                  |
|----------------------------------------------------------------------------------------------------|--------------------------------------------------------------------------------------------|-------------------------------------------------------|
| Numero         000000000000144         Anno         2018           Data Atto*         27/09/2018         Image: Tipo         DOCUMENTO | Creato da: italsoft - COMMERCIO<br>Ultima Mod.: italsoft - COMMERCIO<br>italsoft COMMERCIO | Riservato                                             |
| Dati Principali Note (0)                                                                                                    | Note 🕈                                                                                     | Biocca     F3-Altra Ricerca                           |
|                                                                                                    |                                                                                            | <ul> <li>Ritorna</li> <li>Vis.Trasmissioni</li> </ul> |
|                                                                                                    |                                                                                            |                                                       |
|                                                                                                    |                                                                                            |                                                       |
| + / 1 12                                                                                                    |                                                                                            |                                                       |

Per inviare il documento al/ai firmatario/i indicato/i, cliccare sul **Menu funzioni** 📟 e scegliere **Metti** alla Firma.

|          | 2 1 €2 ♦  | Gestione Allegato            | Descrizione Documento     |          | Dati Se                 |
|----------|-----------|------------------------------|---------------------------|----------|-------------------------|
|          | Docur     | Metti alla Firma             | 99199f57dd0f2df624536.pdf | ALLEGATO | 33.46 KiB               |
|          | gati      |                              |                           |          |                         |
| Allegati |           | SHA Mostra Impronta Allegato |                           |          |                         |
|          |           |                              |                           |          |                         |
|          |           |                              |                           |          |                         |
|          | α (5 m̂ % |                              |                           |          | Visualizzati 1 - 1 di 1 |
|          |           |                              |                           |          |                         |
|          |           |                              |                           |          |                         |

Se l'utente che crea il documento coincide con il soggetto impostato nel campo "Firmatario", comparirà sulla destra il tasto Vai alla Firma.

|            |                |                | Ufficio | <b>Q</b> |            |                |              |      |          |       |          |                   |
|------------|----------------|----------------|---------|----------|------------|----------------|--------------|------|----------|-------|----------|-------------------|
| segnatario |                |                | Settore |          |            | م (            |              |      |          |       |          |                   |
|            |                | Descrizione    |         | Gest.    | Resp.      | Originale      | Termine      | Mail | Acc.     | Cons. | Not. Pec | Invio mail        |
|            | O ASSEGNATARI: |                |         |          |            |                |              |      |          |       |          |                   |
|            |                |                |         |          |            |                |              |      |          |       |          |                   |
|            |                |                |         |          |            |                |              |      |          |       |          |                   |
| gnatarı    |                |                |         |          |            |                |              |      |          |       |          |                   |
|            |                |                |         |          |            |                |              |      |          |       |          |                   |
|            |                |                |         |          |            |                |              |      |          |       |          |                   |
|            | + / 11 0       |                |         |          |            |                |              |      |          |       | Visuali  | izzati 1 - 1 di 1 |
|            |                |                |         |          |            |                |              |      |          |       |          |                   |
|            |                |                | File    |          |            | Descrizio      | ne Documento |      |          |       | Dati Se  |                   |
|            | 🔛 🔪 ಿ 🙆 👷      | DocumentoB.pdf |         | 13       | ac5f7cee69 | 99199f57dd0f2d | f624536.pdf  |      | ALLEGATO |       | 3        | 37.96 KiB         |
|            |                |                |         |          |            |                |              |      |          |       |          |                   |
|            |                |                |         |          |            |                |              |      |          |       |          |                   |
| gati       |                |                |         |          |            |                |              |      |          |       |          |                   |
|            |                |                |         |          |            |                |              |      |          |       |          |                   |
|            |                |                |         |          |            |                |              |      |          |       |          |                   |
|            |                |                |         |          |            |                |              |      |          |       |          |                   |
|            | Ø Û Û 🗘 🔍      |                |         |          |            |                |              |      |          |       | Visuali  | izzati 1 - 1 di 1 |
|            |                |                |         |          |            |                |              |      |          |       |          |                   |
|            |                |                |         |          |            |                |              |      |          |       |          |                   |
|            |                |                |         |          |            |                |              |      |          |       |          |                   |

Il firmatario troverà il documento nel portlet Protocolli in Carico, indicato dalla lettera I, dal simbolo

verde 📕 e dalla coccarda rossa 📍 , che indica la richiesta di firma.

Last update: 2022/05/27 guide:protocollo:documento\_alla\_firma https://wiki.nuvolaitalsoft.it/doku.php?id=guide:protocollo:documento\_alla\_firma&rev=1653664527 15:15

| Protocolli in car               | ico           |                            |                                 |                           |      |  |  |  |  |  |
|---------------------------------|---------------|----------------------------|---------------------------------|---------------------------|------|--|--|--|--|--|
| Ufficio Tutti<br>Scadenza tra   | •             | Salva Filtri               | Trasm. Dal                      | Trasm. a                  |      |  |  |  |  |  |
|                                 | Num.          | Trasmesso il ≑             |                                 | Oggetto                   |      |  |  |  |  |  |
| Documento 🔻                     |               |                            |                                 |                           |      |  |  |  |  |  |
| I 📕 👷                           | 1 / 2018      | 06/09/2018                 | DOCUMENTO DI PROVA              |                           |      |  |  |  |  |  |
| i 📕 👷                           | 7 / 2018      | 14/09/2018                 | Predisposizione di una partenza |                           |      |  |  |  |  |  |
|                                 |               |                            |                                 |                           |      |  |  |  |  |  |
| / 🖨 🖸 🔇                         | >             |                            |                                 | 😽 < Pagina 1              | di 1 |  |  |  |  |  |
| In Carico 💿<br>Visualizza 🛛 Tut | Vedi Chiusi 🔘 | Scaduti ©<br>Lettura Tutti | Rifiutati 🔘                     | Vedi Inviati 🔘 Da Firmare | C    |  |  |  |  |  |

Per visualizzare solo i *Documenti alla Firma* tra i propri protocolli in carico, si può utilizzare il menù a tendina e selezionare "Documento".

| Protocolli in ca              | rico        |                |            |
|-------------------------------|-------------|----------------|------------|
| Ufficio Tutti<br>Scadenza tra | •           | Sal            | lva Filtri |
|                               | Num.        | Trasmesso il 🕈 |            |
| TUTTI 🔻                       |             |                |            |
| TUTTI                         | 2018        | 12/09/2018     | test docu  |
| Arrivo                        | 2018        | 13/09/2018     | Predispo   |
| Partenza                      |             |                |            |
| Doc. Formale                  |             |                |            |
| Documento                     |             |                |            |
| Passo                         |             |                |            |
|                               |             |                |            |
| e 🙆 🖏                         | 0           |                |            |
| In Carico 🔘                   | Vedi Chiusi | Sca            | aduti 🔘    |

Una volta aperto il documento è sufficiente cliccare **Vai alla Firma** per aprire la finestra di firma remota. Inserire nome utente e password della firma, il codice OTP e cliccare *Conferma*.

| Mittente Trasmissi<br>Oggetto Trasmissi<br>Documento: | me: MAIO DOMENICO del<br>ne: RICHIESTA DI FIRMA<br>00000000000014 | 27/09/2018<br>4 <b>del</b> 27/09/201 | 18 predisposto per ur                          | na <b>Partenza</b> |               |             |                         | Visualizza Documento |
|-------------------------------------------------------|-------------------------------------------------------------------|--------------------------------------|------------------------------------------------|--------------------|---------------|-------------|-------------------------|----------------------|
| Predisposizione di un docur                           | nento alla firma                                                  | Commercia                            |                                                |                    |               |             |                         | Firma gli allegati   |
| Fascicolo Principale                                  |                                                                   | Commercio                            |                                                |                    |               |             |                         |                      |
| Dati Principali Trasm                                 | ssioni del Documento                                              | Allegati (1)                         | Dati Aggiuntivi                                | Note <b>(0)</b>    | Fascicoli (0) |             |                         | 8 F7 - Chiudi Iter   |
| Elenco Allegati                                       |                                                                   | S + 7                                | . , <b>, , , , , , , , , , , , , , , , , ,</b> |                    |               |             |                         |                      |
| Nome                                                  | File 🕈                                                            |                                      |                                                | Descrizione        | 2             | Provenienza | Data                    | 🗎 Rifiuta            |
| Titolario_Comuni.pdf                                  |                                                                   | 2                                    | 9be29eb7594f13161d264f                         | 8550d5d866.pdf     |               |             | 27/09/2018              |                      |
|                                                       |                                                                   |                                      |                                                |                    |               |             |                         | ✓ Vai Alla Firma     |
|                                                       |                                                                   |                                      |                                                |                    |               |             |                         | 1                    |
| 1 0                                                   |                                                                   |                                      |                                                |                    |               |             | Visualizzati 1 - 1 di 1 |                      |
|                                                       |                                                                   |                                      |                                                |                    |               |             |                         | ITER APERTO          |

Al momento della firma, il programma assegna al documento un numero di protocollo e lo identifica come una partenza (P) o come un documento formale (C). Nel caso in cui siano stati impostati più firmatari, il programma assegna al documento un numero di protocollo solo quando ognuno dei firmatari impostati avrà apposto la propria firma digitale, nell'ordine già impostato nella relativa tabella

Se si tratta di una partenza e se è presente almeno un indirizzo di posta elettronica, il programma predispone il protocollo per l'invio. Gli allegati firmati sono caricati automaticamente; l'oggetto e il

Last update: 2022/05/27 guide:protocollo:documento\_alla\_firma https://wiki.nuvolaitalsoft.it/doku.php?id=guide:protocollo:documento\_alla\_firma&rev=1653664527 15:15

corpo della mail sono compilati con i dati del protocollo, ma possono essere modificati. Con il tasto *Conferma* il protocollo viene inviato a tutti gli indirizzi indicati. L'operazione è conclusa e l'iter è chiuso automaticamente.

| estione Mail                                     |                                               |                         | × |
|--------------------------------------------------|-----------------------------------------------|-------------------------|---|
| Indirizzo                                        | Nome                                          | F5-Conferma             |   |
| dev.italsoft@pec.it                              | italsoft                                      |                         |   |
|                                                  |                                               |                         |   |
|                                                  |                                               | Visualizzati 1 - 1 di 1 |   |
| Orgetto                                          |                                               |                         |   |
| PROTOCOLLO IN PARTENZA - 0000077-27/09/2018-c_c7 | 70-PG-3013-00080004-P                         |                         |   |
| Famiglia font 🔹 Dimensioni 🔹 🙀 🗅                 |                                               |                         |   |
|                                                  |                                               | E                       |   |
|                                                  |                                               |                         |   |
| Predisposizione di un documento alla firma       |                                               |                         |   |
|                                                  |                                               |                         |   |
|                                                  |                                               |                         |   |
|                                                  |                                               |                         |   |
|                                                  |                                               |                         |   |
|                                                  |                                               |                         |   |
|                                                  |                                               |                         |   |
|                                                  |                                               |                         |   |
| p                                                |                                               | A                       |   |
| Nome File                                        | Descrizione                                   | Dimensione              |   |
| Titolario_Comuni.pdf.p7m                         | Firmato: 9be29eb7594f13161d264f8550d5d866.pdf | 325.82 KiB              |   |
| Segnatura xml                                    | Segnatura.xml                                 | 1.87 KiB                |   |

Se si tratta di un documento interno formale, dopo la firma il protocollo viene inviato a tutti gli assegnatari indicati. L'iter non viene chiuso automaticamente. Se il lavoro sul documento è concluso, cliccare **Chiudi Iter**.

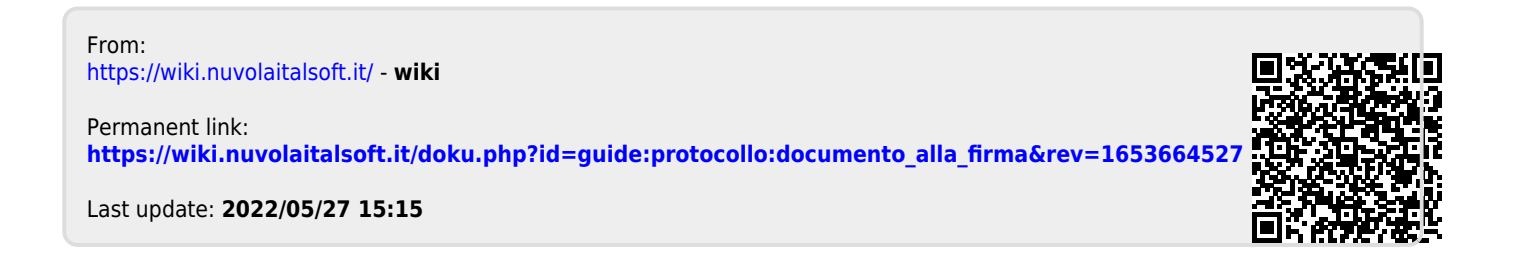